## 分公司设立登记办理流程

**温馨提醒:**根据"一照多址"相关规定,同一县(区)区域内, 市场主体在登记住所之外从事不需前置许可的经营活动,可自主申请 办理经营场所备案手续,即将增设经营场所的内容载入企业章程并办 理章程备案。也可根据实际经营需要,申请办理分支机构设立登记。

电脑浏览器搜索打开"河南省企业登记全程电子化服务 平台",分公司负责人用手机扫码下载"掌上登记"APP,进 行实名认证并选择个人登录。

具体分以下几个步骤:

1.分公司设立不需要核名,可直接进入"设立登记",然 后按照下图箭头指引点击右上角的"其他主体登记"。

| << 自主核名登记请点击            | CK 公司设立登记<br>EKK # 國过的名称 | → 其他主体登记请点击>> |
|-------------------------|--------------------------|---------------|
| 待设立<br>输入企业名称信息办理设立登记业务 |                          |               |
| * 企业名称:                 |                          |               |
|                         | د بغو ښير                |               |

 2. 根据隶属企业的企业类型选择相应的分公司类型。例如:隶属 企业类型是"有限责任公司",分公司则选择"有限责任公司分公司"。

|          | ☑ 其他主体登记 公司设立登记请点击>>                                                                             |
|----------|--------------------------------------------------------------------------------------------------|
| 商事主体类型选择 |                                                                                                  |
| 内资       | 有限责任公司分公司 股份有限公司分公司 事业单位营业 社团法人营业 内资企业法人分支机构(非法人)<br>经营单位(非法人) 合伙企业分支机构 个人独资企业分支机构 联营 股份制企业(非法人) |
| 外资       | 外商投资企业分支机构 台、港、演投资企业分支机构 外国(地区)公司分支机构<br>外国(地区)企业常驻代表机构 外国(地区)企业在中国境内从事生产经营活动                    |
| 农合       | 农民专业合作社分支机构                                                                                      |
| 个体       | 个体工商户                                                                                            |

3. 进入基本信息填写页面,\*号为必填项。分公司名称一般为隶属企业名称+XX分公司;经营范围可选择"凭总公司授权开展经营活动",也可在隶属企业的经营范围内进行选择。

| 🖌 1. 基本信息 🔷 2. 人员信息     | 3. 补充信息 4. 多证合一 5. 上传材料                           | 6. <del>i</del> |
|-------------------------|---------------------------------------------------|-----------------|
| * 分公司名称:                | 河南省                                               |                 |
| * 隶属企业注册号<br>/统一社会信用代码: | 914XXXXXXXXXX                                     |                 |
| *隶属企业名称:                | 河南省江                                              |                 |
| 隶属企业企业类型:               |                                                   |                 |
| * 隶属企业登记机关:             | 河南省市场监督管理局                                        |                 |
| * 隶属企业营业期限:             | 经营期限起: 2020年12月1日 📷 至 🛅 🖲 长期                      |                 |
| * 企业住所:                 | 河南省漯河市郾城区100号                                     | 3               |
| * 生产经营地:                | 河南省漯河市 🔽 请选择街道 🖌 郾城区100号                          |                 |
| * 核算方式:                 | ● 独立核算 ○ 非独立核算                                    |                 |
| *从业人数:                  | 3                                                 |                 |
| *邮政编码:                  | 462300                                            |                 |
| *移动电话:                  | 135( )                                            |                 |
| *企业类型:                  | 有限责任公司分公司(自然人投资或控股)                               |                 |
| * 行业类型:                 | 医疗用品及器材批发                                         |                 |
| * 经营范围:                 | 已经取得前置许可的,您可以根据许可文件批准内容添加前置许可经营项目                 | E               |
| (根据《国民经济行<br>小分类》 有关规定  | 点击下方文本框可以添加、修改经营范围相关信息:                           |                 |
| 和公司章程填写)                | 一般项目:凭总公司授权开展经营活动(除依法须经批准的项目外,凭营业<br>照依法自主开展经营活动) | 丸               |

注: 在录入分公司的"企业类型"时,仍旧需要根据隶属企业营业执照的企业类型进行勾选。

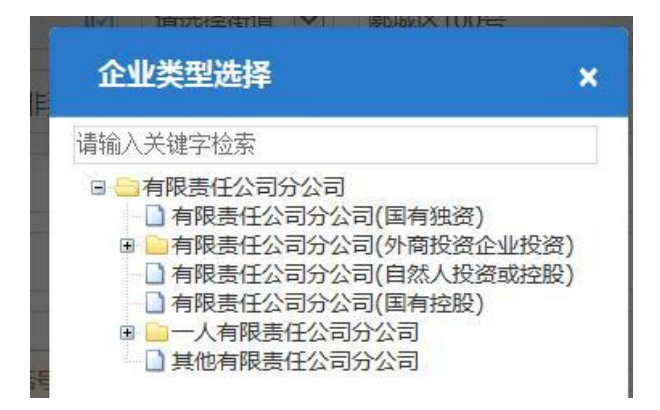

4、进入"人员信息"录入页面,录入分公司负责人、联络员、 财务负责人、委托代理人的基本信息。

| 1.基本信息 🛛 🖊 2.人员信                              | 8 3. 补充信息 > 4. 多证合— > 5. 上传材料 > 6        | 5. 社保信息 🛛 🔪 7. 办税信息 💙 |
|-----------------------------------------------|------------------------------------------|-----------------------|
| 请认证填写相关人员信息,姓名、证件                             | 片号码、移动电话、电子邮箱等信息请仔细核对,并保证移动电话、电子邮箱能接收信息! |                       |
| 负责人信息                                         |                                          |                       |
| ┃ ● ● ● ● ● ● ● ● ● ● ● ● ● ● ● ● ● ● ●       | 🖴 证件号码:4111                              | 🕜 修改 💼 删除             |
| 联络员                                           |                                          |                       |
| ↓                                             | 🖴 证件号码:4111 📲                            | 🕜 修改 🚺 删除             |
| 财务负责人                                         |                                          |                       |
| <ul> <li>■ ■ ■</li> <li>▲ 职位:财务负责人</li> </ul> | 😫 证件号码:411 🚽 📲 📲                         | 🕜 修改 💼 删除             |
| 委托代理人                                         |                                          |                       |
| ▲ 职位:委托代理人                                    | 😫 证件号码:4111 📕 📕                          | 民直看                   |

## 5、下一步"补充信息",将隶属企业信息补充完整。如图:

| 补充法定代表人/执行事务; | 合伙人信息          |                       |                |   |
|---------------|----------------|-----------------------|----------------|---|
| 隶属企业名称:       | 河南省XXXXX有限责任公司 | 隶属企业注册号/统一社会信用代<br>码: | 914XXXXXXXXXXX |   |
| *法定代表人姓名:     | EXX            | 法定代表人证件类型:            | 中华人民共和国居民身份证   | ~ |
| *法定代表人证件号码:   | 4111.          |                       |                |   |

6、"上传材料"页面,务必上传隶属企业的营业执照、章程复印件(加盖公司公章)。

| 上传文件  |                                 | × |
|-------|---------------------------------|---|
|       | ✓ 本地上传 ☐ 扫码上传                   |   |
| Ŧ     | 传文件前请对身份证扫描件或图片进行裁剪,只保留身份证影像的内容 |   |
| 文件名称: | 其它                              |   |
| 选择文件: | C:\fakepath\                    |   |
|       | 继续添加 上传                         |   |

7、所有环节录入完成,生成表格进行预览,确认无误后点击签 名并提交。

| 5             | →公司、非<br>登ì                              | 法人分支机林<br>己(备案)申  | 钩、营业单位<br>请书          | <u></u>        |            | <i>材料目录</i><br>分公司、非<br>联络员信息 | 法人分支机构、营             | <del>ЛГф</del> |
|---------------|------------------------------------------|-------------------|-----------------------|----------------|------------|-------------------------------|----------------------|----------------|
|               | E                                        | 1基本信息(必填功         | <b>(</b> )            |                | (3)<br>(4) | 多证合一政F<br>市场主体住F              | 府部门共享涉税信<br>所(经营场所)承 | 息项<br>港书       |
|               | 名 称                                      | 河南省XXXX有限责任<br>公司 | 统一社会信用代码              | 914XXXXXXXXXXX | 5          | 承诺书<br>签名文件                   |                      |                |
| 隶属企业<br>(単 位) | 企业类型                                     |                   | 登记机关                  | 河南省市场监督管理局     |            |                               |                      |                |
|               | 营业期限                                     | 长期 2020年12月1日走    |                       |                |            |                               |                      |                |
| 名 称           | 河南省有限责任公司                                | 可漯河分公司            | 统一社会信用代码<br>(设立登记不填写) |                |            |                               |                      |                |
| 营业场所/经营场所     | 营业场所/经营场所 河南省漯河市郾城区100号                  |                   |                       |                |            |                               |                      |                |
| 联系电话          | 13503956668                              | Am                | 邮政编码                  | 462300         |            |                               |                      |                |
|               | ☑设                                       | 立(仅限设立登记          | 填写)                   |                |            |                               |                      |                |
| 负责人           | 谭力瑄                                      | NST               |                       |                |            |                               |                      |                |
| 中领执照          | ☑申领纸质执照 其中; 副本 1个 (电子执照系统自动生成, 纸质执照自行勾选) |                   |                       |                |            |                               |                      |                |
|               | 一般项目: 凭总公)<br>开展经营活动)                    | 司授权开展经营活动(除休      | 状法须经批准的项目外            | , 凭营业执照依法自主    |            |                               |                      |                |

注: 隶属企业签名是由其法定代表人打开微信小程序"电子营业 执照"扫码签名,签名教程可参考"全程电子化服务平台"右上角操 作指南中的"电子执照签名指南"。

| 人员列表            |                         |        |
|-----------------|-------------------------|--------|
| 河南省XXXXX        | (有限责任公司(914XXXXXXXXXXX) | ∠ 立即签名 |
| <b>;</b> 信安企业签名 | ■电子营业执照签名               |        |
| <b>•</b> (411   |                         | ∠ 立即签名 |
| 【信安个人签名         | ■手写签名                   |        |

8、提交至登记机关,审批通过后,分公司负责人可通 过微信小程序下载电子营业执照,也可选择自取或邮寄纸质 营业执照。

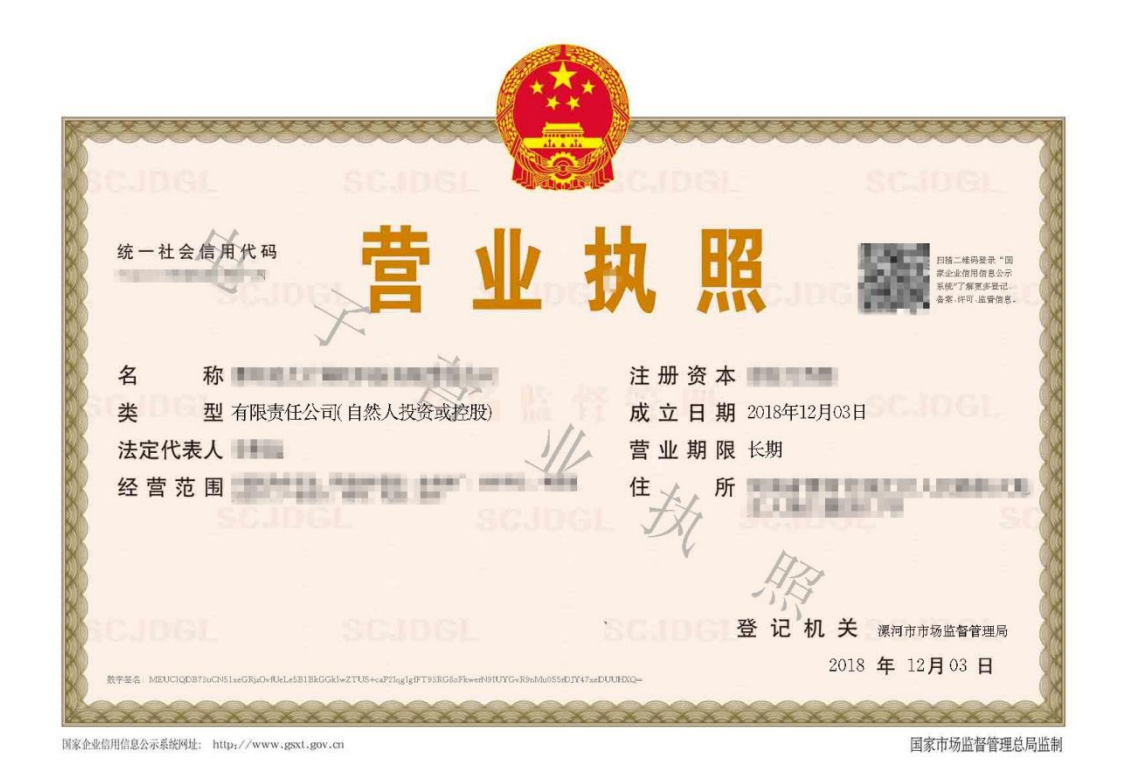